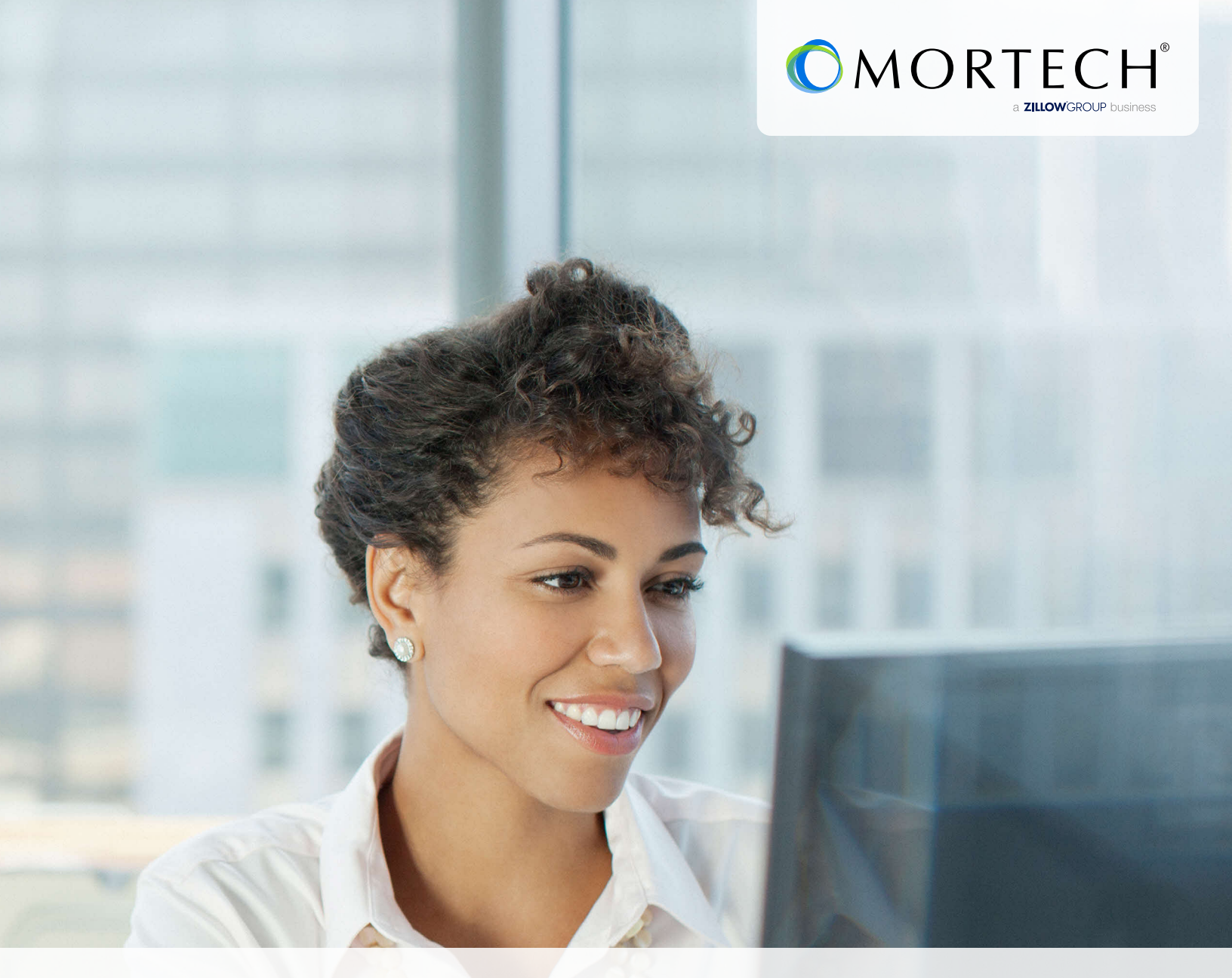

# Live MI Quickstart Guide for Marksman

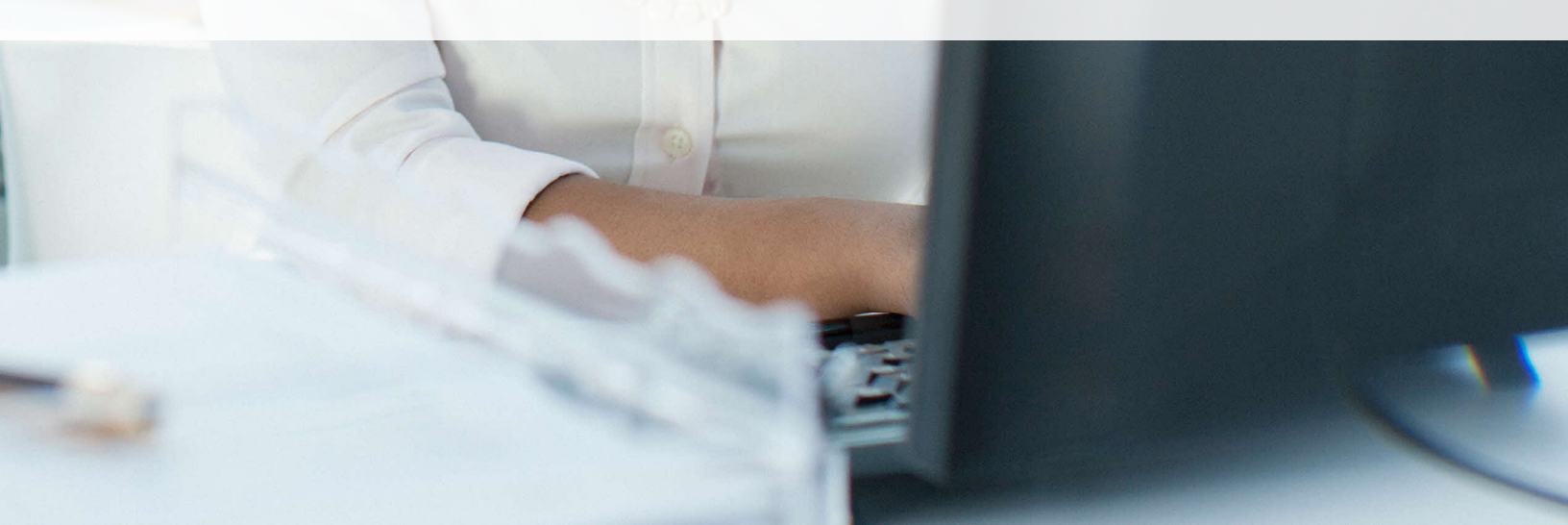

## Initial setup for quoting in Marksman and 3<sup>rd</sup> party API

Get instant access to live mortgage insurance (MI) quotes from industry leading providers within one platform for a more efficient workflow.

#### How to set up a new MI provider in Marksman

- 1. Go to *Settings* as *Administrator*
- 2. Click Marksman Settings
- 3. Scroll down to the field that says *Available MI Companies* and select the MI companies you would like to add
- 4. Click Save

| Home Rates Prospe                                         | ects Products              | Reports      | Help |                                              |                           |
|-----------------------------------------------------------|----------------------------|--------------|------|----------------------------------------------|---------------------------|
|                                                           |                            |              |      | Demo Home Loans                              |                           |
|                                                           |                            |              |      |                                              |                           |
|                                                           |                            |              |      |                                              |                           |
|                                                           |                            |              |      |                                              |                           |
|                                                           |                            |              |      |                                              |                           |
|                                                           |                            |              |      |                                              |                           |
|                                                           |                            |              |      |                                              |                           |
|                                                           | + Add Selected In          | vestors      |      |                                              | Remove Selected Investors |
|                                                           |                            |              |      |                                              |                           |
| Excluded Product Categories ?                             |                            |              |      | Product Categories Chosen for Display ?      |                           |
| Agency FHLMC Jumbo 10 Yr Fixed                            |                            |              |      | Agency FHLMC Jumbo 15 Yr Fixed               |                           |
| Agency FHLMC Jumbo 10 Yr Fixed - Tier 1                   |                            |              |      | Agency FHLMC Jumbo 30 Yr Fixed               |                           |
| Agency FHLMC Jumbo 15 Yr Fixed - Tier 2                   |                            |              |      | Agency FHLMC Jumbo 30 Yr LIBOR ARM 5 Yr 2/2/ | 5                         |
| Agency FHLMC Jumbo 20 Yr Fixed - Tier 1                   |                            |              |      | Agency FHLMC Jumbo 30 Yr LIBOR ARM 7/1       |                           |
| Agency FHLMC Jumbo 20 Yr Fixed                            |                            |              |      | Agency FNMA Jumbo 10 Yr Fixed                |                           |
| Agency FHLMC Jumbo 25 Yr Fixed - Tier 1                   |                            |              |      | Agency FNMA Jumbo 20 Yr Fixed                |                           |
| Agency FHLMC Jumbo 30 Yr Fixed - Tier 1                   |                            |              |      | Agency FNMA Jumbo 30 Yr Fixed                |                           |
| Product Cross Reference                                   | Add Selected P             | roducts      |      | Add Selected to Default Products             | Remove Selected Products  |
|                                                           | <b>U</b>                   | 1000010      |      | 0                                            | •                         |
| Default FICO Score ?                                      | 700                        |              |      | Default Des durchs 3                         |                           |
|                                                           | All Limits                 | ~            |      | Derault Products                             |                           |
| VA County Limit Type                                      | Both Limits                | ~            |      |                                              |                           |
| Allow Users to Change Rounding Options                    | 2                          |              |      |                                              |                           |
| Allow Users to Create GFE ?                               |                            |              |      |                                              |                           |
| Allow Users to Create Cost Estimate ?                     |                            |              |      |                                              | Remove Selected Products  |
| Allow Users to use the lead status control.               | ? Oves Ono                 |              |      |                                              |                           |
| Require users to input a valid DTI value.                 | Oyes Ono                   |              |      |                                              |                           |
| Allow users to use Investor View ?                        | oyes ⊖no                   |              |      |                                              |                           |
| Ignore prospect event rules for manually c<br>prospects ? | Created Oyes Ono           |              |      |                                              |                           |
| Hide rates that are not in 1/8th increment                | s? One One                 |              |      |                                              |                           |
| Available MI Companies                                    | Alliance Trust             |              |      |                                              |                           |
| (multiple allowed)                                        | Yates One                  |              |      |                                              |                           |
|                                                           |                            |              |      |                                              |                           |
|                                                           |                            |              |      |                                              |                           |
|                                                           |                            |              |      |                                              |                           |
|                                                           |                            |              |      |                                              |                           |
|                                                           |                            |              |      |                                              |                           |
| Enable LPMI ?                                             | Oyes Ono                   |              |      |                                              |                           |
|                                                           |                            |              |      |                                              |                           |
| Email Campaign and RateTracker Conf                       | iguration                  |              |      |                                              |                           |
| SMTP Settings ?                                           | Update SN                  | MTP Settings | ]    |                                              |                           |
| Allow Users to Override Settings                          | Oyes Ono                   |              |      |                                              |                           |
| Warning: Default server cannot be used                    | for Campaigns or RateTrack | er           |      |                                              |                           |
|                                                           |                            |              |      |                                              | 🔂 Save                    |
|                                                           |                            |              |      |                                              | ○ Cancel                  |

- 5. Click the *MI Setup* tab
- 6. Select a MI company from the list on the left and click *Edit* at the bottom-right of the screen

| AMT Alliance<br>Mortgae Trust                                                              |                                                                                                    | Louie                                                                     | Smith   Settings   Send Feedb | ack   Logout ID Name<br>Enter Tracking                      | Email Phone<br>ID Q |
|--------------------------------------------------------------------------------------------|----------------------------------------------------------------------------------------------------|---------------------------------------------------------------------------|-------------------------------|-------------------------------------------------------------|---------------------|
| Home Rates P                                                                               | rospects Reports H                                                                                                    | lelp                                                                      |                               |                                                             |                     |
| 🗲 Back to Settin                                                                           | Customer Account Setup<br>Customer ID ?: 01bank01                                                                       | VII Setup Compliance Setup                                                |                               |                                                             | «<br>«              |
| Available MI Companies   Select Description   ···>> Alliance MI Trust   ···>> Yates One MI | Master Policy Number ?                                                                                                  |                                                                           | Master MI Product List ?      | All<br>EZ Monthly, Constant, Non-Refundab<br>Single Premium |                     |
|                                                                                            | I agree to the Terms and<br>Conditions<br>Prevent Pricing For<br>Product/Investor Combinations Not<br>Eligible For MI ? | eyes no                                                                   | Lending Institution Type ?    | ~                                                           |                     |
|                                                                                            | MI Product Order ?                                                                                                    | EZ Monthly, Constant, Non-<br>Refundable<br>Single Premium                |                               | -                                                           | _                   |
|                                                                                            | Description ?                                                                                                    |                                                                           |                               |                                                             |                     |
|                                                                                            | Investor ?                                                                                                    | All<br>Citi Correspondent<br>Demo Home Loans<br>Merchants Bank of Indiana |                               |                                                             |                     |
|                                                                                            | Disable This MI Company                                                                                                 |                                                                           |                               |                                                             |                     |
|                                                                                            | Available MI Products ?                                                                                                 | All<br>EZ Monthly, Constant, Non-Refundabl<br>Single Premium              |                               |                                                             |                     |
|                                                                                            | Description 7-month                                                                                                    | Dicable MT Co                                                             | mnany MT Desducts             | Edit Save New                                               |                     |
|                                                                                            |                                                                                                    | No record                                                                 | is to display                 | Allow Guaranteeu Kale                                       |                     |

- 7. Enter your Master Policy Number and click on the words *Terms and Conditions*, read through them
- 8. Once you accept the Terms and Conditions, click *Save*, and repeat for all applicable MI companies

| AMT Alliance<br>Mortgae Trust |                                                                               | Louie S                                                     | mith   Settings   Send Feedb | ack   Logout ID Name<br>Enter Tracking                       | Email Phone |
|-------------------------------|-------------------------------------------------------------------------------|-------------------------------------------------------------|------------------------------|--------------------------------------------------------------|-------------|
| Home Rates                    | Prospects Reports                                                             | Help                                                        |                              |                                                              |             |
| 🗲 Back to Set                 | tings Customer ID ?: 01bank01                                                 | MI Setup Compliance Setup                                   |                              |                                                              | 1           |
| Available MI Companies        |                                                                               |                                                             |                              |                                                              |             |
| Select Description            | Master Policy Number ?                                                        | 123456                                                      | Master MI Product List ?     | All<br>EZ Monthly, Constant, Non-Refundabl<br>Single Premium |             |
|                               |                                                                               |                                                             |                              |                                                              |             |
|                               | I agree to the Terms and<br>Conditions                                        |                                                             |                              |                                                              |             |
|                               | Prevent Pricing For<br>Product/Investor Combinations Not<br>Eligible For MI ? | ●yes ○no                                                    | Lending Institution Type ?   | <b></b>                                                      |             |
|                               | MI Product Order ?                                                            | EZ Monthly, Constant, Non-<br>Refundable<br>Single Premium  |                              | -                                                            |             |
|                               | Description ?                                                                 |                                                             |                              |                                                              | -           |
|                               | Investor ?                                                                    | All<br>Rates One<br>All Rates Today<br>Buy Sell Rates       |                              |                                                              |             |
|                               | Disable This MI Company                                                       |                                                             |                              |                                                              |             |
|                               | Available MI Products ?                                                       | All<br>EZ Monthly, Constant, Non-Refundab<br>Single Premium |                              |                                                              |             |
|                               |                                                                               | _                                                           |                              | _                                                            |             |
|                               |                                                                               |                                                             |                              | Save Cancel 🔂 Save New                                       |             |
|                               | Description Inves                                                             | tor Disable MI Com<br>No records                            | pany MI Products             | Allow Guaranteed Rate                                        | -           |
|                               |                                                                               |                                                             |                              |                                                              |             |

## How to request a MI quote in Marksman

- 1. Log into Marksman and go to the *Rates* page
- 2. Enter a scenario that applies to MI *(LTV greater than 80%, etc.)*

| Secondary Financing   | None                           |    |
|-----------------------|--------------------------------|----|
| MI Coverage / Company | BPMI (Standar 🗸 🗸 Alliance Tru | st |
|                       | Yates One                      |    |
| Coverage Type         | Monthly Premium                |    |

- 3. Select if you want to get a quote from a specific MI company or a Best Ex result from all available MI companies
- 4. Click Get Rates
- 5. Click 👔 to see MI details

| Secondary rinancing   |                                      |  |  |
|-----------------------|--------------------------------------|--|--|
| MI Coverage / Company | BPML (Standar V) / Alliance MI Tru V |  |  |
| Coverage Type         | EZ Monthly, Constant, Non-Refunda 🗸  |  |  |

## How to Request a MI Quote in 3rd Party API

- 1. Make sure MI is set up in your Marksman account, reference above steps to activate
- 2. Send an eligible scenario (*LTV greater than 80%, etc.*) along with parameters `noMI=0` and `pmiCompany=-999`
  - a. `noMI=0` is borrower paid, and `pmiCompany=-999` is Best Ex of all available
- 3. The monthly MI premium will be found as `mortech/results/quote\_detail/@monthlyPremium` in the XML response, the monthly premium will be included in the `piti` value of the response as well

### If you have additional questions, please contact your Customer Success Manager or email support@mortech-inc.com.